Date de création : 15/07/24 Date de Mise à Jour : 15/07/24 Version v23.0

#### Contrats de stockage

#### **Objectif**

L'objectif est de **générer une pièce de nature contrat** qui à partir de la lecture des reliquats des bons d'apports en dépôts permet **une proposition de rachat**, qui pourra être envoyée par courrier ou par mail aux agriculteurs concernés. Ce contrat fera office de contrat d'achat au retour signé par l'agriculteur.

il existe un traitement de pointage signature qui permet de connaitre les contrats non retournés.

#### **Actions préliminaires**

 Paramétrage, dans le circuit administratif du site de production, de la pièce Contrat de stockage (Activité céréale)

#### Génération des contrats de stockage

- 1. Se positionner sur le site sur lequel la pièce de contrat de stockage a été paramétrée.
- 2. Puis lancer le traitement suivant :

Traitement -> Divers-> Génération automatique des contrats de stockage

- Date pièce Renseigner la date de la pièce à créer. Par défaut, si rien n'est renseigné, on utilisera la date système.
- Du... Au...
  Renseigner la période des bons d'apport à

Last update: 2024/07/16 wiki:docs\_en\_cours:contrats\_de\_stockage https://wiki.atys.analys-informatique.com/doku.php?id=wiki:docs\_en\_cours:contrats\_de\_stockage 09:09

| 🗊 Liste des tiers pour les contrats de stockage                   | 2 |   | ×  |
|-------------------------------------------------------------------|---|---|----|
| Date pièce<br>15/07/2024 3                                        |   |   |    |
| Du         au         Campagne           / /         31/07/2024 3 |   |   |    |
| Type de tiers                                                     |   |   |    |
| Apporteur                                                         |   |   |    |
| Groupes articles                                                  |   |   |    |
| l<br>Céréale                                                      |   |   |    |
| Type base prix                                                    |   |   |    |
| 1                                                                 |   |   |    |
|                                                                   |   | - | ок |

prendre en compte (date mini obligatoire).

- Campagne Sélectionner la campagne (*champ obligatoire*)
- Type de tiers, Apporteur, Groupes articles, Céréales, Type base prix Filtres divers

A la validation, le **traitement propose la liste des tiers** ayant des bons d'apport en type stockage dépôt, non soldés.

Sélectionnez les tiers concernés et validez le traitement.

Dans le rapport de traitement, relevez le **numéro de traitement**, il permettra d'éditer les contrats en rafale via l'édition des pièces en série.

Une pièce de contrat de stockage, par tiers, est alors générée.

| 1    |                                                                      | and the second second second second second second second second second second second second second second second |                 |      |                       |          |
|------|----------------------------------------------------------------------|----------------------------------------------------------------------------------------------------|-----------------|------|-----------------------|----------|
| Fich | iers Pièces Traitements Outils Paramétrages ?                        |                                                                                                    |                 |      |                       |          |
| •    | ☆ ▶                                                                  | CONTR                                                                                                    | RAT DE STOCKAGE |      |                       | ×        |
| ► ×  | Type de pièce         Référence interne           CONTRAT DE STOCKA! |                                                                                                    |                 | Date | Activité Site CEREALE |          |
| INDE | ▼ Entête contrat de dépôt<br>Code Tiers Fournisseur                  | Adresse                                                                                                    | *<br>©          |      |                       | Création |
|      | V Détail<br>ARTICLE                                                  |                                                                                                    | ORIGINE         | QTE  |                       |          |
|      |                                                                      |                                                                                                    |                 |      |                       | Création |

## Edition en série pour un envoi par courrier

Il est possible d'éditer en série les contrats, avant de les imprimer et les envoyer par courrier aux différents tiers.

Si vous souhaitez envoyer ces contrats par mail, il faut se référer au paragraphe suivant.

Index-> Pièces en série -> Pièces en série

Dans l'édition des pièces en série indiquez le numéro de traitement en question ainsi que la date de pièce du contrat.

Si vous n'avez pas relevé le numéro précédemment, voici différentes méthodes pour l'obtenir.

| 크 :                                                                                                    | LogM                                                                                                    | Pièčesensériéstandard ×                                                                                                    | I X |
|----------------------------------------------------------------------------------------------------|----------------------------------------------------------------------------------------------------|----------------------------------------------------------------------------------------------------|-----|
| ≪ < 1 ÷ > ≫ Q - ⊟ ∅ ⊙ - @                                                                                                    | <b>.</b>                                                                                                    |                                                                                                    |     |
| DATE : 04/01/2019<br>Madame, Monsieur, n<br>Confirmation de I<br>stockage ci-joint.<br>Les conditions<br>2018/2019 sont 1<br>Bié, Mais, Orge<br>Avoine, Colza, 1<br>Les frais de stoc<br>Frais de reprise<br>auprès du dépôt<br>seront facturés 6<br>Frais de nettoy: | CONTRAT<br>Dus avons le plaisir o<br>mise en dépôt ver<br>de stockage des<br>fixées ainsi :<br><u>, Triticale :</u> Forfa<br>kage seront factur<br><u>e</u> : Les agriculteurs<br>de la disponibilité<br>,00 € / H.T par to<br>age : 10,00 € / H.T | VENDEUR         DE STOCKAGE N° CS000001         vous confirmer l'affaire suivante :         e à la         , des marchandises désignées sur le relevé de         séréales et oléoprotéagineux pour la campagne         du 01/10/2018 au 31/05/2019 de 8,00 € / H.T par tonne.         du 01/10/2018 au 31/05/2019 de 10,00 € / H.T par tonne.         s à la sortie.         reprenant leur marchandise doivent au préalable s'informer         a marchandise. Les frais de reprise (entrées/sorties)         ne. |     |
|                                                                                                    | <u>n :</u> 3,00 € / Н.Т ра                                                                                                    | stonne (présence d'insectes vivants à la livraison)                                                                                                    |     |
|                                                                                                    | STOCKAGE                                                                                                    | APPORT                                                                                                    |     |
|                                                                                                    | 14                                                                                                    | BLE TENDRE MEUNIER [TONNE]                                                                                                    |     |
| 22/08/18 038416                                                                                                    | Dépôt                                                                                                    | 15.820 15.820                                                                                                    | -   |
| Humidité: 11.60 P.S.: 76.10 P                                                                                                    | otéine: 12.00 Hagberg                                                                                                    | Temps de chute): 220.00                                                                                                    | -   |
| TOTAL BLE TENDRE MEUNIER                                                                                                    | TONNE]                                                                                                    | 15.820 15.820<br>15.820 15.820                                                                                                    | ¥   |

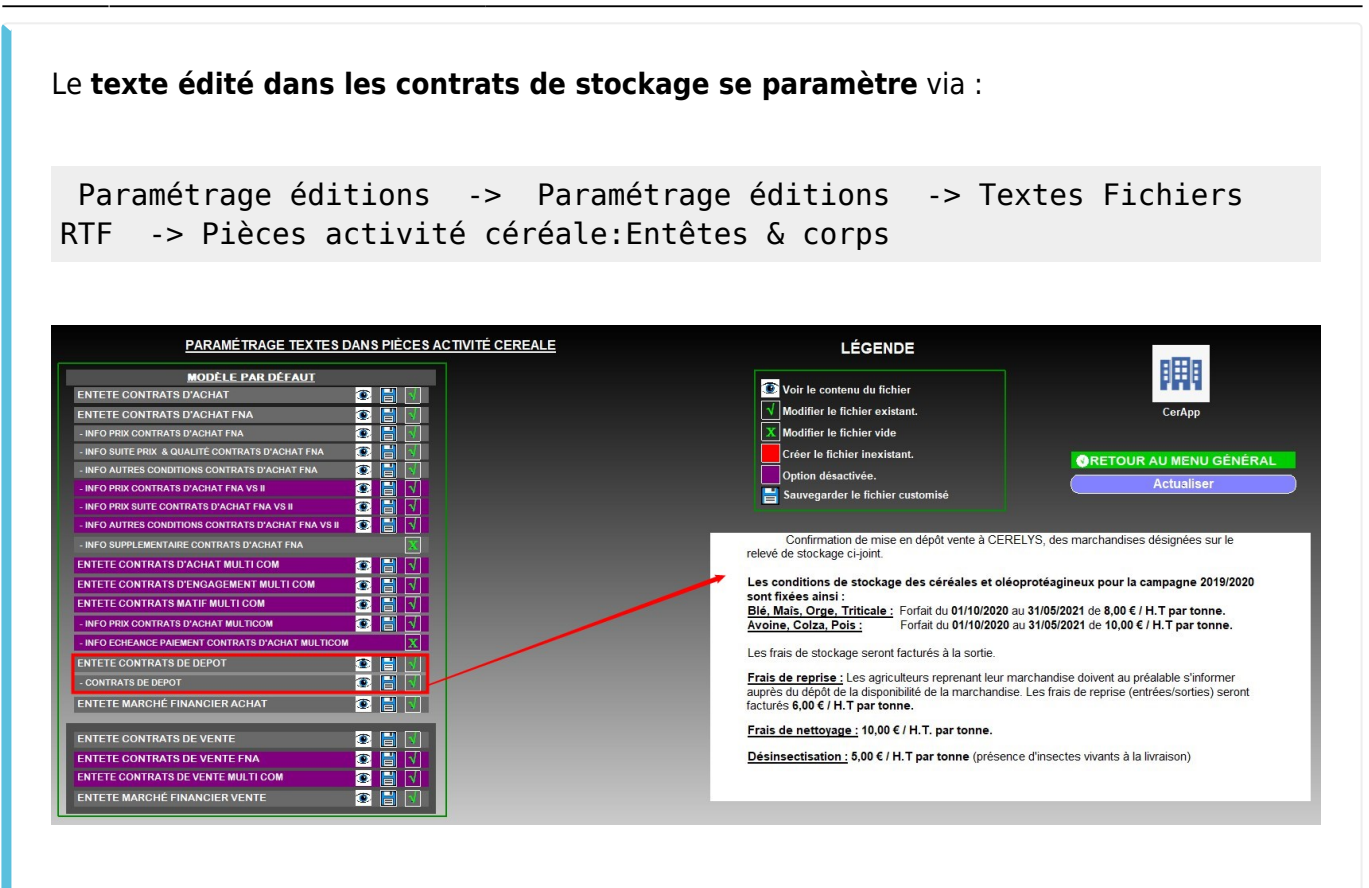

### Envoi mail des contrats de stockage

Traitement -> Divers -> Archivage -> Archivage PDF et Envoi mail des pièces

L'archivage des PDF et envoi mail des pièces permet d'archiver le fichier PDF exact envoyé au client et d'envoyer (pour les clients l'ayant demandé) ces pièces directement par mail.

Si besoin il est possible d'étudier la **possibilité de réaliser l'envoi par tâche planifiée**. Dans ce cas contacter Analys pour la mise en place.

# Pointage des signatures

Lorsque les contrats reviennent signés par les producteurs, il est possible, dans ATYS, de les **pointer comme signés**.

| CONTRAT DE STOCKAGE [CS000010]   INDEX Type de pièce Rédense infant Sociol ETAT DES POINTAGES <ul> <li>CONTRAT DE STOCKA</li> <li>Contrat de dépôt</li> <li>Contrat de dépôt</li> <li>Contrat de dépôt</li> <li>Contrat de dépôt</li> <li>Finis transport</li> <li>Non pointé</li> <li>Etat de la dépôt</li> <li>Détail (AUPOIS Francois)</li> <li>Détail (AUPOIS Francois)</li> <li>COLZA DURABLE</li> <li>Hunidité</li> <li>Timpurété</li> <li>COLZA DURABLE</li> <li>Hunidité</li> <li>Hunidité</li> <li>Hunidité</li> <li>Hunidité</li> <li>Etat de la de la</li></ul>                                                              |             |
|----------------------------------------------------------------------------------------------------|-------------|
| INDEX       Ippe de pièce       Rédiannativitante       Date       Adridé       Sce         CONTRAT DE STOCKA       C S000010       ETAT DES POINTAGES       Imperetation de lépôt       Imperetation de lépôt       Imperetation de lé                                                                                                    |             |
| CONTRAT DE STOCKA:       CS000010       ETAT DES POINTAGES         V       Entête contrat de dépôt       ETAT DES POINTAGES         Code Tiers       Fournisseur       Bost         655       Image: Contrat de dépôt       Etat DES POINTAGES         V       Détail (AUPOIS Francois)       Etat Contrat de dépôt         Image: Contrat de dépôt       Image: Contrat de dépôt       Image: Contrat de dépôt         Contrat de dépôt       Image: Contrat de dépôt       Image: Contrat de dépôt         V       Détail (AUPOIS Francois)       Image: Contrat de dépôt       Image: Contrat de dépôt         Contrat Durable       Image: Contrat de dépôt       Image: Contrat de dépôt       Image: Contrat de dépôt         Contrat durable       Image: Contrat de dépôt       Image: Contrat de dépôt       Image: Contrat de dépôt       Image: Contrat de dépôt         Contrat durable       Image: Contrat de dépôt       Image: Contrat de dépôt                                                                                                    |             |
| <ul> <li> <ul></ul></li></ul>                                                                                                    | 0           |
| Code Tiers       Fournisseur       Non pointé         655       Fieix transport       Non pointé         EDI CER       Non pointé         Signature       Non pointé         Signature       Non pointé         Col2a DURABLE       Impurété         Col2a DURABLE       Impurété         Touburé tos Impurété                                                                                                    | Consultatio |
| 655       Feist transport       Non pointé         © Détail (AUPOIS Francois)       Impureté       Non pointé         COLZA DURABLE       Impureté       Impureté         COLZA DURABLE       Impureté       9,20         Humidité       Impureté       9,20         COLZA DURABLE       Impureté       9,20         Matter       Impureté       9,20         COLZA DURABLE       Impureté       9,20         Textes de coornes       12,78         Colza burable       Humidité       12,78         Colza burable       Humidité       10,000         Colza burable       Humidité       10,000         Colza burable       Humidité       10,000         Colza burable       Humidité       10,000         Colza burable       Humidité       10,000         Colza burable       Humidité       10,000         Colza burable       Humidité       10,000         Colza burable       Humidité       10,000         Colza burable       Humidité       10,000         Colza burable       Humidité       10,000         Colza burable       Humidité       10,000         Colza burable       Humidité       10,000                                                                                                    |             |
|                                                                                                    |             |
| ✓ Détail (AUPOIS Francois)         ▲ DATICLE         ▲ DURABLE         ▲ Humidifé         □ Auporté         COLZA DURABLE         ▲ Humidifé         □ Apporté         COLZA DURABLE         ▲ APPORT: 8027640 (2) du site :         ■ Apporté         COLZA DURABLE         ▲ APPORT: 8027654 (2) du site :         ■ Colza DURABLE         ▲ APPORT: 8027654 (2) du site :         ■ Colza DURABLE         ▲ APPORT: 8027654 (2) du site :         ■ Colza DURABLE         ▲ APPORT: 8027654 (2) du site :         ■ Colza DURABLE         ▲ APPORT: 8027654 (2) du site :         ■ Colza DURABLE         ▲ APPORT: 8027654 (2) du site :         ■ Colza DURABLE         ■ Colza DURABLE <t< td=""><td></td></t<>                                                                                                    |             |
| Pétail (AUPOIS Francois)     ABTICLE     II     Impureté     Inpureté     COLZA DURABLE     Humidité     Inpureté     COLZA DURABLE     Humidité     Inpureté     COLZA DURABLE     Humidité     Inpureté     COLZA DURABLE     Humidité     Inpureté     Inpureté     Toutes tes fognes     Toutes tes fognes     Toutes     Toutes     Tou |             |
| ARTICLE         I           COLZA DURABLE         Humidité         Impureté           COLZA DURABLE         APPORT: 8027640 (2) du site :         9.20           Humidité         Impureté         Impureté           COLZA DURABLE         APPORT: 8027654 (2) du site :         12.78           COLZA DURABLE         APPORT: 8027654 (2) du site :         12.78           COLZA DURABLE         Humidité         Impureté           COLZA DURABLE         APPORT: 8027654 (2) du site :         12.78           Colza Durable         Impureté         Impureté         Impureté           Colza Durable         Impureté         Impureté         Impureté           Colza Durable         Colza Durable         Impureté         Impureté           Colza Durable         Impureté         Impureté         Impureté           Colza Durable         Impureté         Impureté         Impureté           Colza Durable         Impureté         Impureté         Impureté           Colza Durable         Impureté         Impureté         Impureté           Colza be Segoes         Impureté         Impureté         Impureté                                                                                                    |             |
| Column Alian         Humidife         Impureté           Impureté         Impureté         Impureté           COLZA DURABLE         APPORT: 8027640 (2) du site :         9,20           Humidifé         Impureté         Impureté           COLZA DURABLE         APPORT: 8027654 (2) du site :         12,78           COLZA DURABLE         APPORT: 8027654 (2) du site :         12,78           Humidifé         Impureté         Impureté           Colza DURABLE         APPORT: 8027654 (2) du site :         12,78           Humidifé         Impureté         Impureté         Impureté           Colza DURABLE         APPORT: 8027654 (2) du site :         12,78           Tomber els goals         Impureté         Impureté         Impureté           Toutes les colonnes         Impureté         Impureté         Impureté           Toutes les goals         Impureté         Impureté         Impureté                                                                                                    |             |
| Impureté         Impureté         Impureté         Impureté         9,20           APOR1: 8027640 (2) du site :         9,20         10,10         10,10         10,10         10,10         10,10         10,10         10,10         10,10         10,10         10,10         10,10         10,10         10,10         10,10         10,10         10,10         10,10         10,10         10,10         10,10         10,10         10,10         10,10         10,10         10,10         10,10         10,10         10,10         10,10         10,10         10,10         10,10         10,10         10,10         10,10         10,10         10,10         10,10         10,10         10,10         10,10         10,10         10,10         10,10         10,10         10,10         10,10         10,10         10,10         10,10         10,10         10,10         10,10         10,10         10,10         10,10         10,10         10,10         10,10         10,10         10,10         10,10         10,10         10,10         10,10         10,10         10,10         10,10         10,10         10,10         10,10         10,10         10,10         10,10         10,10         10,10         10,10         10,10         10,10                                                                                                    |             |
| COLZA DURABLE         APPOBIT: B027640 (2) du site :         9,20           Humidité         Inpurcté         I           COLZA DURABLE         APPOBIT: B027654 (2) du site :         12.78           Humidité         Impurcté         I           COLZA DURABLE         APPOBIT: B027654 (2) du site :         12.78           Humidité         Impurcté         I           Colladore         Impurcté         I           Colladore         Impurcté         I           Colladore         Impurcté         I           Colladore         Impurcté         I           Colladore         Impurcté         I                                                                                                    |             |
| COLZA DURABLE         Inpureté         12.78           COLZA DURABLE         APPORT: 8027654 (2) du site :         12.78           Humidité         Impureté         1           Colza DURABLE         Nameré         1           Kévnion         Impureté         1           Calculer la pièce         1         1           Totales les colonnes         1         1           Totales les colonnes         1         1           Totales les colonnes         1         1                                                                                                    |             |
| Coliza DURABLE         APPORT: B027654 (2) du site :         12.78           Humidité         Impureté         Impureté         Impureté                                                                                                    |             |
| Révaion         Πημητεί         Ι           Σ Calculer la pièce         Ι         Ι         <                                                                                                    |             |
| Amputation       Imputation       Interview       Toutes les colonnes       Toutes les folgenes       Toutes les folgenes                                                                                                    |             |
| Révnion       ∑ Calculer la pièce       Toutes les colonnes       Toutes les formes       Toutes les formes                                                                                                    |             |
| ∑ Calculer la pièce<br>Toutes les colonnes<br>Toutes les longes<br>Tous les champs                                                                                                    |             |
| Toutes les colonnes       Toutes les lognes       Toutes formps                                                                                                    |             |
| Toutes les colonnes     Toutes les lignes     Tous les champs                                                                                                    |             |
| Toutes les lignes     Tous les champs                                                                                                    |             |
| i ous es crianps                                                                                                    |             |
|                                                                                                    |             |
| A Pièce(s)                                                                                                    |             |

Le **pointage des signatures** est ensuite géré par traitement de pointage/dépointage des signature dans Atys :

Traitement -> Pointages/Dépointages -> Pointage/Dépointage signature

From: https://wiki.atys.analys-informatique.com/ - **Wiki Atys** Permanent link: https://wiki.atys.analys-informatique.com/doku.php?id=wiki:docs\_en\_cours:contrats\_de\_stockage

Last update: 2024/07/16 09:09